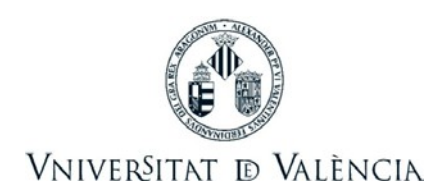

## Contingut:

- Emissió de rebuts de matrícula del curs 2019-2020
- <u>Consulta de rebuts de matrícula</u>
- Instruccions per al pagament de rebuts de matrícula amb targeta de crèdit

# Emissió de rebuts de matrícula del curs 2019-2020

La Universitat de València realitzarà la primera emissió de rebuts corresponents al pagament de la matrícula del curs 2019-2020 a partir del **30 de setembre de 2019**.

L'emissió dels rebuts depèn de la modalitat de pagament i del tipus de fraccionament indicat per l'estudiant en el moment de la matrícula. Per tant, segons la modalitat de pagament seleccionada, cal tenir en compte que:

- Pagament per domiciliació bancària: les dates exactes dels càrrecs en compte dels rebuts depenen de les entitats bancàries gestores, tant emissora com receptora, i no de la Universitat de València.
- <u>Pagament amb targeta de crèdit</u>: els rebuts es cobren en els mateixos períodes que el pagament domiciliat i l'estudiant n'ha d'efectuar el pagament a partir de la data d'emissió del rebut mitjançant la plataforma de pagaments en línia de la Universitat de València, en un termini no superior a 7 dies.

## CALENDARI DE REBUTS DE MATRÍCUL A CURS 2019/20

| ENVIAMENT DE FITXERS AL BANC | CARREC EN C/C ESTUDIANTAT |
|------------------------------|---------------------------|

#### PAGAMENT EN 8 TERMINIS

| SETEMBRE | 16/09/2019 | Tercera setmana de SETEMBRE |
|----------|------------|-----------------------------|
| OCTUBRE  | 01/10/2019 | Primera setmana d'OCTUBRE   |
| NOVEMBRE | 04/11/2019 | Segona setmana de NOVEMBRE  |
| DESEMBRE | 01/12/2019 | Primera setmana de DESEMBRE |
| GENER    | 30/12/2019 | Primera setmana de GENER    |
| FEBRER   | 31/01/2020 | Segona setmana de FEBRER    |
| MARÇ     | 28/02/2020 | Primera setmana de MARÇ     |
| ABRIL    | 31/03/2020 | Primera setmana d'ABRIL     |

### **PAGAMENT EN 2 TERMINIS**

| OCTUBRE | 01/10/2019 | Primera setmana d'OCTUBRE |
|---------|------------|---------------------------|
| GENER   | 30/12/2019 | Primera setmana de GENER  |

#### PAGAMENT EN 1 TERMINI

| OCTUBRE | 01/10/2019 | Primera setmana d'OCTUBRE |
|---------|------------|---------------------------|
|         | _ 1 _      |                           |

Per als estudiants de postgrau amb matrícula el mes d'octubre, l'emissió de rebuts es retardarà 1 mes respecte a la planificació anterior. En els casos excepcionals en què la matrícula es realitze després del mes d'octubre, encara que la modalitat de pagament escollida siga en 8 pagaments, la Universitat emetrà menys de 8 rebuts, de manera que l'últim rebut sempre es carregarà en compte durant la primera setmana d'abril de 2018.

A <u>tots</u> els estudiants se'ls emetrà el rebut per al cobrament de les taxes administratives i l'assegurança escolar, fins i tot si s'ha sol·licitat beca abans de l'emissió dels rebuts.

## Informació específica per a sol·licitants de beca del Ministeri d'Educació

En cas de sol·licitud de beca del Ministeri d'Educació abans de l'emissió dels rebuts, cal tenir en compte que, ja que la beca només cobreix les assignatures matriculades per primera vegada, el rebut de matrícula es generarà exclusivament amb els conceptes no inclosos en la possible ajuda. En cas de denegació de la beca, i en el moment en què la Universitat de València tinga constatació d'aquesta denegació, s'emetrà un rebut per les taxes que no s'hagen cobrat. En els casos de rebuts en la modalitat de fraccionament en 8 terminis, es regularitzarà l'import corresponent en els terminis pendents de vèncer (menys de 8).

## Consulta de rebuts de matrícula del curs 2019-2020

Els estudiants de la Universitat de València poden consultar informació sobre els rebuts emesos per la Universitat durant el curs acadèmic, en particular els que estan associats amb el pagament de la matrícula anual. La consulta es pot realitzar a través de la Secretaria Virtual de la Universitat (<u>https://secvirtual.uv.es</u>). Per fer-ho, cal seguir els passos següents:

 Connectar amb la pàgina web de la Secretaria Virtual, <u>https://secvirtual.uv.es</u>, i seleccionar "Accedir":

| E C | NIVERŜITAT   <b>Secretaria Virtua</b> l<br>D'VALÈNCIA   <b>Secretaria Virtua</b> l                                                                                                    |
|-----|----------------------------------------------------------------------------------------------------|
|     | Actualment la Secretaria Virtual consisteix en una oferta de diferents serveis d'informació als diferents col·lectius<br>d'usuaris de la Universitat de València.<br>Accedir Secretaria Virtual<br>Informació general Informació a l'estudiant Informació a personal de la UV<br>Oferta de curs acadèmic: sobre grups i subgrups, places i horaris<br>Oferta plans d'estudis<br>Oferta extensió universitària<br>Consulta targeta<br>Actualització de la fotografia per a les aplicacions de la Universitat<br>Consulta formació personal (cursos rebuts i cursos impartits )<br>Consulta de dades censals |
|     | Reserva de llocs d'ordinador en les aules informàtiques. Consultes i anul·lacions                                                                                                    |

2. Identificar-se amb l'usuari i la contrasenya personal:

| VNIVERŠITAT<br>ID VALĖNCIA   Intranet |                                                            | Castellano English |
|---------------------------------------|------------------------------------------------------------|--------------------|
|                                       | Identificació UV                                           |                    |
|                                       | Usuari                                                     |                    |
|                                       | Contrasenya                                                |                    |
|                                       | portal Iniciar Sessió<br>¿Has oblidat la teva contrasenya? |                    |

3. Desplegar el menú "Estudiant" i seleccionar "Consulta rebuts":

| D Vniver§ita<br>d Valènci         | T <sub>Secretar</sub> | ía Virtual    |             |                 |            |            |               | Castellá |
|-----------------------------------|-----------------------|---------------|-------------|-----------------|------------|------------|---------------|----------|
| Inici                             | General 🔻             | Estudiant 👻   | Personal 👻  | Administrador 👻 | Incidència | La Meua UV | Tancar sessió |          |
|                                   |                       | Portal Est    | udiants     |                 |            |            |               |          |
|                                   |                       | Consulta      | rebuts      | 2               |            |            |               |          |
|                                   |                       | Consultes     | secretaria  |                 |            |            |               |          |
|                                   |                       | Cita auton    | natricula   |                 |            |            |               |          |
|                                   |                       | Expedient     | S           | *******         |            |            |               |          |
|                                   |                       | Qualificac    | ions        |                 |            |            |               |          |
|                                   | _                     | Horaris       | 100         |                 |            |            |               |          |
| © 2015 Servei d'Informàtica de la | Universitat de \      | A Sol-licitud | canvis grup |                 |            |            |               | Buzón UV |
|                                   |                       | Ampliació     | matricula   |                 |            |            |               |          |
|                                   |                       | Crèdits i n   | ota mitja   |                 |            |            |               |          |
|                                   |                       | Resum ma      | atrícula    |                 |            |            |               |          |

4. A continuació, es mostraran els rebuts emesos organitzats per cursos acadèmics:

|           | 2016      | -17 20    | 15-16 2012                         | 4-15 20         | 13-14                 | 2012-13    |                |                   |           |        |              |
|-----------|-----------|-----------|------------------------------------|-----------------|-----------------------|------------|----------------|-------------------|-----------|--------|--------------|
|           | Retute de | curs acad | Rmic 2015-16 a                     | data 16/09/2016 | 5                     |            |                |                   |           |        |              |
|           |           | Rebut     | Eutot                              | Domiciliat      | Termini N<br>terminis | Import     | Data<br>emisió | Data<br>cobrament | Cen./Tit. |        |              |
|           | +         | ***       | Cobrat<br>Passarel·la<br>Pagaments | No              |                       | 30,00      | 24/08/015      | 24.08             | ******    | _      | 1            |
|           | +         | ***       | Cobrat<br>Passarel la<br>Pagamenta | No              |                       | 35,00      | 28/12/015      | 28/12             | *****     |        |              |
| del rebut |           | ***       | Domiciliat -<br>Cobrat-            |                 | Pagament<br>total     | 330,87     | 23/09/015      | 04/12             | ******    |        | Rebuts eme   |
|           |           |           |                                    |                 |                       | Concept    |                | Unitats           | Import    | Total  | el curs acad |
|           |           |           |                                    | DEDL            | IC. OENER. SO         | BRE CRÉDIT | s              | 1                 | - 0,00    | - 0,00 | ci cuis acat |
|           |           |           |                                    | EXPEDICIÓA      | MANTENMENT            | DE TARGET  | A              | 1                 | 5,87      | 5,87   |              |
|           |           |           |                                    |                 | ****                  | **** 0RA   | N              | 1                 | 325,00    | 325,00 |              |
|           |           |           |                                    |                 | TAXES GENÈR           | CRÉDITSL ( | р.             | 1                 | 0,00      | 0,00   |              |
|           | +         | 3753      | Domiciliat -<br>Cobrat-            | *****1517       | Pagament<br>total     | 75,00      | 06/10/015      | 11,01,016         | ******    |        |              |

Accés a la plataforma de pagament online de rebuts. Solament disponible per a rebuts generats amb l'opció de pagament amb targeta

En aquesta pantalla és possible:

- Mostrar/Ocultar els detalls de cadascun dels rebuts.
- Accedir a la plataforma de pagaments online. En aquesta plataforma només és possible realitzar el pagament d'aquells rebuts que hagen sigut generats específicament amb la modalitat de <u>pagament amb targeta</u>:
  - Rebuts de matrícula, si l'estudiant ha seleccionat la modalitat de pagament amb targeta en el moment de formalitzar la matrícula.
  - o Rebuts generats en tràmits realitzats a través de la Seu Electrònica de la UV.
  - Rebuts generats des de les secretaries dels centres de la UV amb aquesta modalitat de pagament.

No és possible pagar en línia rebuts corresponents a altres formes de pagament:

- o Pagament en efectiu.
- Pagament per domiciliació bancària.

# Instruccions per al pagament de rebuts de matrícula amb targeta de crèdit

La Universitat de València, a fi de facilitar la gestió als estudiants, permet el pagament dels rebuts de matrícula mitjançant targeta de crèdit. Aquesta forma de pagament s'ha indicat en el moment d'efectuar la matrícula i s'aplica a **tots** els rebuts de matrícula emesos durant el curs.

Els rebuts per al pagament amb targeta de crèdit es posen al cobrament en les mateixes <u>dates</u> que per a la resta de modalitats de pagament.

L'estudiant que haja seleccionat el pagament de la matrícula amb targeta serà informat de la disponibilitat del rebut mitjançant els canals de comunicació interna (correu electrònic xxx@alumni.uv.es i portals web) i haurà de realitzar-ne el pagament en un termini de **7 dies des de l'emissió**, d'acord amb les instruccions:

### --- Aquestes instruccions no apliquen si s'ha optat per la domiciliació bancària ---

**1.** Consultar els rebuts des de la Secretaria Virtual de la UV i seleccionar l'opció "Pagaments online":

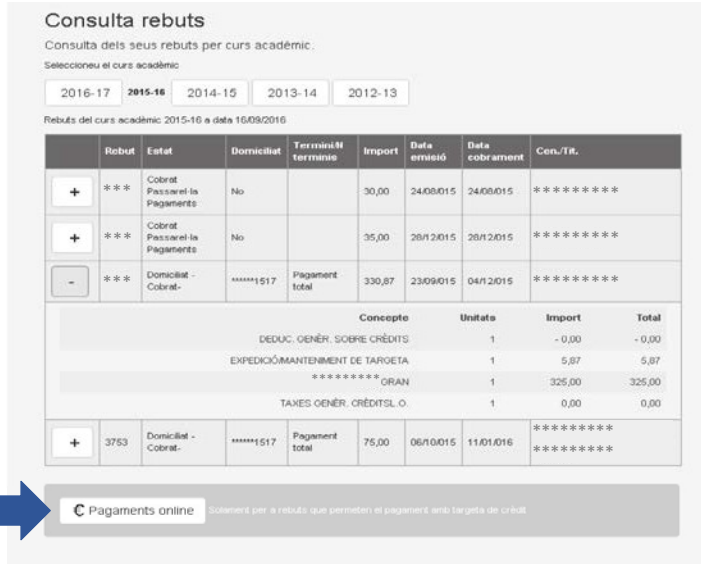

**2.** Entrar en la Seu Electrònica de la Universitat, que, per seguretat, demana de nou identificació. Seleccionar l'opció "Usuari genèric d'universitat (personal universitari i alumnat)" amb el seu usuari personal de la Universitat de València:

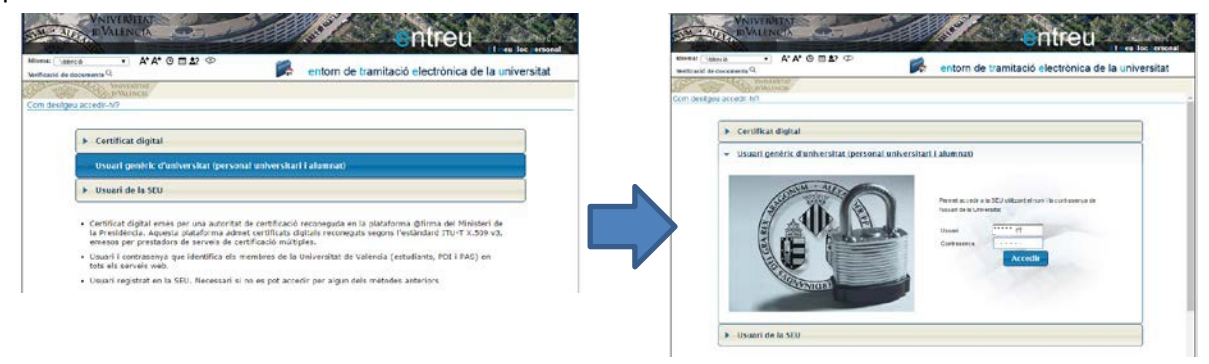

<u>Nota</u>: Si és la **primera vegada** que accediu a la Seu Electrònica, se us demanarà que confirmeu les vostres dades i que accepteu les condicions d'ús. Premeu "Enviar" per finalitzar el registre.

| MALEN D VALENC                                                    |                                           |                                                                | A STREET OF A                                  |                                                                             |
|-------------------------------------------------------------------|-------------------------------------------|----------------------------------------------------------------|------------------------------------------------|-----------------------------------------------------------------------------|
| Idioma: Valencià 🗸                                                | A+ A+ 0 🖿 와 💬                             |                                                                | entorn de                                      | tramitació electrònica de la universitat                                    |
| VNIVERS<br>DVALEN                                                 | ITAT<br>CIA                               |                                                                |                                                |                                                                             |
| S'han guardat temporalment al<br>cancel·lar per eliminar les dade | igunes dades personals p<br>es temporals. | duïu les dades següents                                        | el proces d'alta er<br>per a acabar la creació | i el sistema. Si no desitgeu continuar, premeu el boto de<br>i de l'usuari. |
| Dadi<br>DNI:                                                      | es de l'usuari                            | ***                                                            |                                                |                                                                             |
| Nom:                                                              |                                           | ****                                                           |                                                |                                                                             |
| Cogn                                                              | oms:                                      | ****                                                           |                                                |                                                                             |
| Adre                                                              | ça electrònica principal:                 | ****                                                           |                                                |                                                                             |
| Adre                                                              | ça electrònica secundari:                 |                                                                |                                                |                                                                             |
| Acce                                                              | pteu notificacions per correu<br>ònic:    | <ul> <li>Accepta notifica</li> <li>No accepta notif</li> </ul> | cions<br>icacions                              |                                                                             |
| Avís                                                              | legal i la política de protec             | ció de dades de la s                                           | seu electrònica (l'er                          | ıllaç s'obrirà en altra finestra)                                           |
| Acce                                                              | pteu les condicions generals:             | r Cancelar                                                     |                                                |                                                                             |

**3.** Una vegada en la Seu Electrònica, es mostraran els rebuts emesos al vostre nom i que podeu pagar amb targeta (no solament els rebuts de matrícula):

| Verificació de doc | → A' A' O Ш<br>uments Q    | <b>≗</b> ? |          | p 🖉 🔯 👔            | 2 🕞      | ****                                                 | **                        |
|--------------------|----------------------------|------------|----------|--------------------|----------|------------------------------------------------------|---------------------------|
| or with            | VNIVERSITAT EIS            | meus rebu  | its      |                    |          | 16 notificacions pendent<br>2 notificacions pendents | s de llegir<br>de atendre |
| Мо                 | strar 20 🔻 sol·licituds pe | r pàgina   |          |                    |          | Cercar:                                              |                           |
| Rebut \$           | Data 🗸                     | Import 💠   | Canal 💠  | Identificador sol. | Estat 🗘  | Descripció                                           | :                         |
| (001-5-00023       | 01/09/2016 16:21:16        | 2          | DDC001   | UV-DDC001-115599   | No pagat | Sense descripció.                                    | Accions 🔽                 |
| 290-5-69690        | 27/01/2013 20:59:01        | 155,22     | prpagos2 | UV-prpagos2-102345 | No pagat | MATRICULA/ENROLMENT 1/2                              | Accions -                 |
| 290-5-00022        | 27/01/2013 20:57:16        | 155,22     | prpagos2 | UV-prpagos2-102344 | Pagat    | *****                                                | Accions 🔻                 |
|                    | 25/01/2012 14/21/52        | 10,69      | prpagos2 | UV-prpagos2-102337 | No pagat | *****                                                | Accions 🔽                 |
| 290-5-15300        | 20/01/2013 14:21:03        |            |          |                    |          |                                                      |                           |
| 290-5-15300        | 25/01/2013 14:21:53        | 10,69      | prpagos2 | UV-prpagos2-102335 | No pagat | ******                                               | Accions 🔻                 |

**4.** Localitzar el rebut pendent de pagament. En la columna "Descripció" apareixerà el concepte "MATRÍCULA/ENROLMENT" i el termini a què correspon<sup>1</sup>. A més, en la columna "Estat" apareixerà "No pagat".

| dioma: Valencià<br>/erificació de docu | - A* A* (9) (11)<br>Juments Q | \$? ⊅     |          | 🃁 🧟 💕               | e d       | ***                                                | **                            |
|----------------------------------------|-------------------------------|-----------|----------|---------------------|-----------|----------------------------------------------------|-------------------------------|
| and the second                         | VNIVERSITAT<br>DVALENCIA Els  | meus rebu | Its      |                     |           | 16 notificacions pender<br>2 notificacions pendent | nts de llegir<br>s de atendre |
| Mos                                    | strar 20 🔹 sol·licituds pe    | r pàgina  |          |                     |           | Cercar:                                            |                               |
| Rebut \$                               | Data 👻                        | Import 🛟  | Canal 🗘  | Identificador sol.  | ≎ Estat ≎ | Descripció                                         | \$                            |
| 001-5-00023                            | 01/09/2016 16:21:16           | 2         | DDC001   | UV-DDC001-115599    | No pagat  | Sense descripció                                   | Accions 🔽                     |
| 290-5-69690                            | 27/01/2013 20:59:01           | 155,22    | prpagos2 | UV-prpagos2-102345  | No pagat  | MATRÍCULA, Pagament 1/2                            | Accions 🔽                     |
| 290-5-00022                            | 27/01/2013 20:57:16           | 155,22    | prpagos2 | UV-prpagos2-102344  | Pagat     | MATRICULA, Pagament 1/2                            | Accions 🔽                     |
| 290-5-15300                            | 25/01/2013 14:21:53           | 10,69     | prpagos2 | UV-prpagos2-102337  | No pagat  | MATRÍCULA, Pagament 1/2                            | Accions 🔽                     |
| 290-5-15300                            | 25/01/2013 14:14:27           | 10,69     | prpagos2 | UV-prpagos2-102335  | No pagat  | MATRÍCULA, Pagament 2/2                            | Accions 🔽                     |
| 840.4.11943                            | 29/02/2012 09:03:06           | 152.33    | PG PM12  | REBUT NO FINALITZAT | No pagat  | MATRÍCULA, Pagament 1/2                            | Accions                       |

<sup>&</sup>lt;sup>1</sup> Per exemple, "MATRÍCULA/ENROLMENT 1/2" indica que el rebut correspon al pagament 1 de 2 terminis.

5. Pagar el rebut seleccionant "Accions" i "Pagament directe":

2

| lioma: Valencià | → A <sup>+</sup> A <sup>+</sup> O m | <b>1</b> ? © |          |                     | 6 🖻      |                                          | meu loc personal<br>* * * * *           |
|-----------------|-------------------------------------|--------------|----------|---------------------|----------|------------------------------------------|-----------------------------------------|
| - topy          | VNIVERSITAT EIS I                   | neus rebu    | its      |                     |          | 16 notificacions p<br>2 notificacions pe | endents de llegir<br>endents de atendre |
| Most            | rar 20 🔻 sol·licituds per           | pàgina       |          |                     |          | Cercar:                                  |                                         |
| Rebut \$        | Data 👻                              | Import 🗘     | Canal 🛟  | Identificador sol.  | Estat 🗘  | Descripció                               | \$                                      |
| 001-5-00023     | 01/09/2016 16:21:16                 | 2            | DDC001   | UV-DDC001-115599    | No pagat | Sense descripció                         | Accions                                 |
| 290-5-69690     | 27/01/2013 20:59:01                 | 155,22       | prpagos2 | UV-prpagos2-102345  | No pagat | MATRÍCULA/ENROLMENT 1/2                  | Accions                                 |
| 290-5-00022     | 27/01/2013 20:57:16                 | 155,22       | prpagos2 | UV-prpagos2-102344  | Pagat    | ****                                     | Description of the state                |
| 90-5-15300      | 25/01/2013 14:21:53                 | 10,69        | prpagos2 | UV-prpagos2-102337  | No pagat | *****                                    | Pagament directe                        |
| 90-5-15300      | 25/01/2013 14:14:27                 | 10,69        | prpagos2 | UV-prpagos2-102335  | No pagat | ****                                     | Generar/Ver rebut                       |
| 40-4-11843      | 29/02/2012 09:03:06                 | 152,33       | PG_PM12  | REBUT NO FINALITZAT | No pagat | *****                                    |                                         |
|                 |                                     | and limiteda |          |                     |          |                                          | Pujar acuse                             |

**6.-** S'obrirà la finestra per a efectuar el pagament, on pot verificar les dades del rebut (concepte, import i titular) i ha d'introduir les dades de la targeta amb la qual es realitza el pagament (1) i seleccionar "Pagar" (2).

| WM .                 | VNIVERSITAT<br>ALEXA<br>DVALÈNCIA           | entre                                                                                                    | eù                                                  |                                                                                | El meu lloc personal        |
|----------------------|---------------------------------------------|----------------------------------------------------------------------------------------------------|-----------------------------------------------------|--------------------------------------------------------------------------------|-----------------------------|
| dioma:<br>/erificaci | Valencià ~ A+ A+ O                          | 1 🕸 🍄 🏼 🎽 🌈                                                                                                    | <b>R</b>                                            | <b></b>                                                                        |                             |
| .0h                  | VNIVERSITAT COL                             | ntinuar amb el pagament                                                                                                    |                                                     | 38 notif                                                                       | icacions pendents de llegir |
| VNIV                 | PORTAL DE<br>PAGAMENT<br>UNIVERSITAT DE VAL | S ONLINE<br>ÉNCIA P/                                                                                                    | AGAMENT                                             | AMB TARGETA D                                                                  | UN REBUT DE LA U            |
| DĢVA                 | LÈNCIA                                      | [                                                                                                    |                                                     |                                                                                | Dades del rebut             |
|                      | Rebut<br>Import<br>Titular                  | * * * * *<br>192.00<br>衆境の集発発FO GANDIA CORRAL                                                                                                    |                                                     |                                                                                |                             |
|                      | Tipus                                       | VISA / EUROCARD / MASTERCARD / MAEST                                                                                                    |                                                     | Dad                                                                            | es de la targeta            |
|                      | Data de caducitat<br>Codi de seguretat      | Mes: 06 v Any: 2021 v                                                                                                    |                                                     | · )                                                                            |                             |
|                      |                                             | Les dades personals subministrades s'incor<br>Universitat de València, la finalitat dels qua<br>la tramitació del pagament que heu efectuat<br>Així mateix, us informem que, amb l'única f                | poraran als<br>Is és la gest<br>:.<br>inalitat de l | nes d'informació de la<br>ptable i administrativa i<br>ó del pagament, resulta |                             |
|                      |                                             | necessari comunicar les vostres dades a Bar<br>Els drets d'accés, rectificació, cancel·lació i<br>davant PROTECCIÓ DE DADES (SIUV - REC<br>46010 València, mitjançant una sol·licitud p<br>identificatiu. | ıkia.<br>oposició al<br>TORAT), a<br>ber escrit a l | nent podreu exercir-los<br>a de Blasco Ibáñez, 13.<br>cal adjuntar un documen  | ıt                          |
|                      |                                             | Pagar                                                                                                    | 2                                                   | Cancel·lar                                                                     |                             |

7.- A continuació, es mostrarà un avís indicant que el pagament s'ha realitzat correctament:

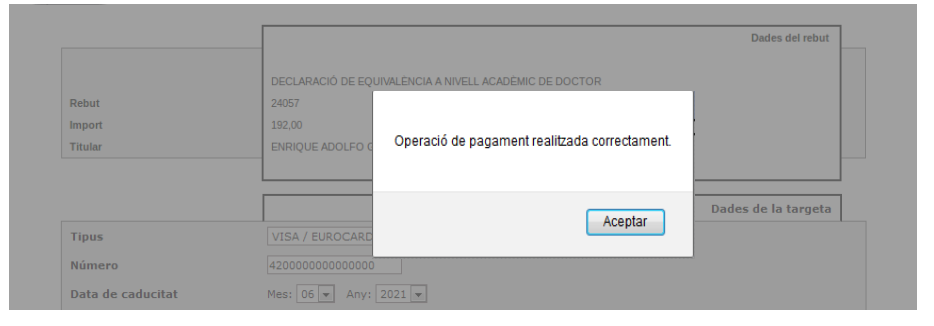

En acceptar podrà veure (i guardar) un document *pdf* justificatiu i la pantalla de confirmació final:

| 🐮 💐 Págna: 🔤 🗍 de 1 🛛 — 🕂 Tamaño automát                                                                                                    | ∞ : )( ⊕ D # »                                                                                                    |                                                     |
|----------------------------------------------------------------------------------------------------|----------------------------------------------------------------------------------------------------|-----------------------------------------------------|
| ANNA TAIL THE LAS PARTY AND                                                                                                    |                                                                                                    |                                                     |
| CIE- CAMINGS D                                                                                                    |                                                                                                    |                                                     |
| Tiguet del papament                                                                                                    |                                                                                                    |                                                     |
| Facultat de Diret                                                                                                    |                                                                                                    |                                                     |
| ****                                                                                                    |                                                                                                    |                                                     |
| Rebut 24302 Import 指述序表表                                                                                                    |                                                                                                    |                                                     |
| Titular. *****                                                                                                    |                                                                                                    |                                                     |
| Referència del pagament. 504536                                                                                                    |                                                                                                    | W DO                                                |
| Data del pagament 26/09/2016                                                                                                    | CINEC                                                                                                    | loc .                                               |
| Codi d'autorització: 000000000004294                                                                                                    |                                                                                                    | loc e                                               |
| Dades de pegament electrònic                                                                                                    |                                                                                                    |                                                     |
| Comerg: 111111111 Terminal: 00000001                                                                                                    |                                                                                                    |                                                     |
| Referencia: 401037 Sessio: BC0001                                                                                                    | Continuar amb el pagament                                                                                                    |                                                     |
| Laora de la targeta                                                                                                    |                                                                                                    |                                                     |
| TIDUE VIDA / EURIDGARD / MASTERGARD / MAESTRO                                                                                                    |                                                                                                    |                                                     |
| Data da caducitat Mas DE Jay 2021                                                                                                    |                                                                                                    |                                                     |
|                                                                                                    |                                                                                                    |                                                     |
| comunicaran a parkia. Els drets d'acces, rectricacio, cancel·lació i opósició, por                                                                                                    | reu exercir-los davant PROTECCIÓ DE DADES                                                                                                    |                                                     |
| communication o contrall. Example of society, rectification, cancel falcol appaiclo, pool<br>(SULV-Rector), Avi de Blasco Ibáñez, 13. 46010 Valéncia, miljançant sol licity,<br>accommunication contralle account of the society of the society of the socie | ete senset-kes dervert IROTECCIÓ DE DADES<br>5 per excita adjuitant document identificatu.                                                                                                    |                                                     |
| comunication a cariffait. Eta erra disceto, reconcero, cancel Hisb (opped), por<br>(SUU-/ Rectord, e de Bisico Balfez, 13.40010 València, miginçant sol len,                                                                                                    | ev exercisées devant PROTECCIÓ DE DADES<br>o per excit adjuirtant document loentificatu.                                                                                                    |                                                     |
| comunicani a carifati Eta erre di scisti, riccittazio, canel lato i gostolo, po<br>(2017) - Rectand, Az- de Biaco Béllec, 13.40010 Valincia, regimparti si Ric                                                                                                    | No esterà-bis devant MOTECOLO DE DADES<br>oper escit adjutant document loverficado:<br>La vostra sol·licitud s'ha processat correctament.<br>Identificador de la sol·licitud: UV-DDC001-277901 Data i hors: 23.09/2016 13.40.11 Rebuit: C300-3.4302 Codi de verificació:<br>Rebuit: Pagament correcte                                                                                                    |                                                     |
| comunicani a cantila. En erre d'accen, reconcero, cancel lato i goporo, por<br>(2017) - Recond, A., de Blaco Ballec, 13.40013 Valincia, ingiangan so ken                                                                                                    | ne venet-kes devant MROTECOLO DE DADES<br>oper excit adjutant document Devrificatu.<br>La vostra sol·licitud s'ha processat correctament.<br>Identificador de la sol·licitud: UV-DDC001-277901 Data i hors: 23.09/2016 13:40:11<br>Reduit: 2300-3.24302<br>Resultat: Pagament correcte<br>Prineu nota de lidentificador de la sol·licitud.                                                                                                    |                                                     |
| comencement soundlik the intern discent, reconsision, cannel Hob (oppose), poo                                                                                                    | rev sensel-ses devanel IMOTECOIÓ DE DADES<br>goer exoit adjustant document Osenticasus<br>- La vostra sol-licitud s'ha processat correctament.<br>La vostra sol-licitud s'ha processat correctament.<br>Metentificador de la sol-licitud: UV-DDC001-277801 Data i hora: 23/09/2016 13:46:11 Codi de verificació:<br>Resulta: Pagament correcte<br>Preneu nota de rispentificador de la sol-licitud.<br>En cas que h hagi gualisevol proteima podeu utitat el formulant d'atenció a l'usuari denominal <u>incidencies formipres y dubters de BINREU veits sens tri<br/>la sol licitud. Com a regia general les indiánces o dubtes que introduced a trasuari findra més prioritat que aqueles que</u>                                                                                                    | <u>àmits</u> pe<br>Itificador<br>e ens              |
| communent a samital Eta erres di acces, recomento, camel latol (gobero), por<br>Call UVI - Recomp, Anno e Baixon Rolfer, 13. 40010 Valincia, inglinganto la Rec<br>Martine di Anno e Baixon Rolfer, 13. 40010 Valincia, inglinganto la Rec                                                                                                    | The serve-bes devanet MOTECORD DE LADES<br>goe exoit adjustent document Deertification<br>La vostra sol-licitud s'ha processat correctament.<br>La vostra sol-licitud s'ha processat correctament.<br>Mentificador de la sol-licitud: UV-DDC001-277901<br>Mentificador de la sol-licitud: UV-DDC001-277901<br>Mentificador de la sol-licitud: UV-DDC001-277901<br>Resultat: Pagament correcte<br>Preneu nota de indentificador de la sol-licitud<br>Preneu nota de indentificador de la sol-licitud:<br>Freneu nota de indentificador de la sol-licitud:<br>En cas que hi haji qualiserol protema poeta en la badariama en perindo a l'usuari denominal <u>incidêncios de formante de nota de indentificador de la sol-licitud</u> en entre electrónica a <u>intitis@0000000000000000000000000000000000</u> | <u>àmits</u> pe<br>tificador<br>e ens<br>a sol·lici |

<u>Nota:</u> En la majoria dels casos aquestes pantalles s'obriran automàticament, però no tots els navegadors web funcionen igual i és possible que, en algunes situacions, el navegador mostre un avís intermedi per a confirmar obrir el document o per a continuar amb el procés abans de poder veure aquestes pantalles.

**8.-** <u>El pagament ja ha sigut realitzat</u>. SI ho desitja pot verificar, consultant de nou els seus rebuts en la Seu Electrònica, que l'estat del rebut ha canviat a "Pagat".